## **G**<sup>w</sup>INSTEK

## GDM-825Xの操作について

設定を本体メモリ(PARAXX)に保存および設定の呼出し手順について。 GDM-825XAは本体メモリPARA01に設定を保存することで電源オンでデフォルトとして 常にPARA:01で起動させることができます。また、インターフェースの設定も保存できます。

## ■ インターフェースの設定

- 1. GDM-825xAの電源をオンにします。
- 2. ●→ 2ND キーを押しメニューを表示させます。 4HOLD キーを2度押し I/Oにします。
- 3. **へ** キーを押しインターフェースにし( HOLD) キーでRS-232CまたはUSBを選択)
- 4. **へ** と **へ** キーでインターフェース設定にし **AUTO** キーを押しで変更を確定します。 注意:インターフェース設定が完了しました。
- 設定の保存
  - 5. (A) キーI/Oに戻ります。次に TRIG キーを2度押しSYSTEMに戻ります。
  - 6. **へ** キーを押し次に **HOLD** キーを2度押しSAVEへ入ります。(別のPARAアドレスへ)
  - ア. キーを押し現在の設定をPARA:01に保存します。(その他のアドレス(PARA02~)へ 保存する場合は (本) キーを使用してください。) (AUTO) キーを押し設定を確定します。
    保存の完了です。

## 電源オン時にPARA01で起動するには一度RECALLでPARA:01設定を呼出してください。 ■ 設定の呼出し

- 8 TRIG キーを押し、RECALLに入ります。
- 10. 🤍 キーを押すとMENU設定状態から戻ります。

注意1:上記の手順が完了すると、GDM-825Xは電源オンでデフォルトとして常にPARA:01で起動します。 注意2:現在の機能とレンジを含むパラメータは保存されますが、スキャナチャンネル状態は保存され